To create a Parent Portal Account for Infinite Campus, visit <u>https://www.hallco.org/web/ic-portal-users/</u>, click

NEW IC USERS CLICK HERE

read the Hall County User Agreement policy and click the Accept button. Continue

signing up as follows:

On the **Portal Activation Key Lookup** tool, enter your child's Student's last 4 of SSN and Birthdate before clicking the Submit button:

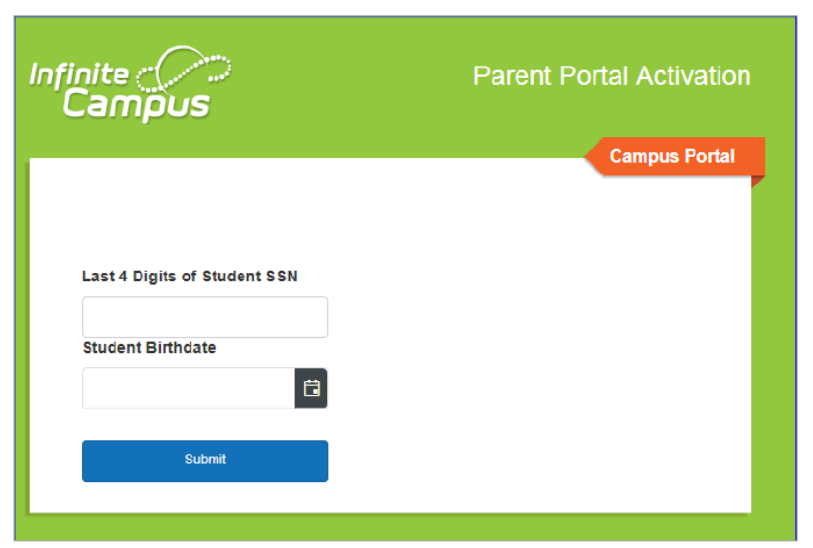

A screen will open giving the GUID number for each guardian. Write this number down before clicking on the Manually Enter Activation Key button:

| Infinite<br>Campus | Parent Portal Activation                      |  |
|--------------------|-----------------------------------------------|--|
|                    | Campus Portal                                 |  |
| Name               | Username/Activation Key                       |  |
| John Smith         | JSmith                                        |  |
|                    | GUID: 12345678-1234-1234-1234-<br>12345678910 |  |
|                    | Manually Enter Activation Key                 |  |

Click Campus Parent

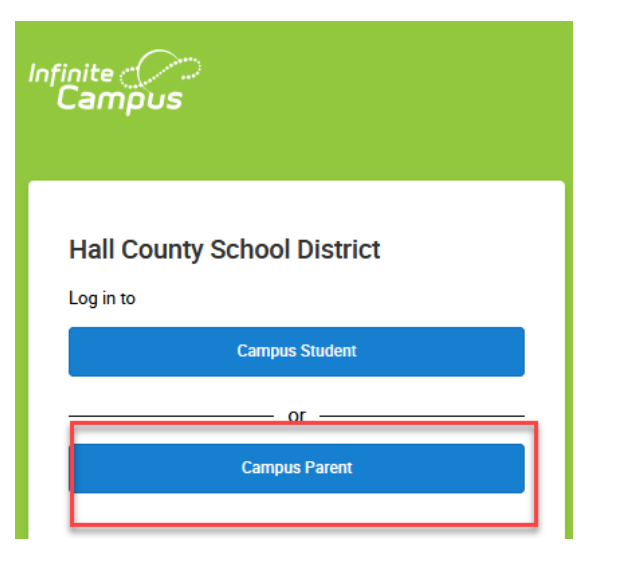

| Infinite<br>Campus                                                 |
|--------------------------------------------------------------------|
| Hall County School District Parent Username                        |
| Password                                                           |
| Log In                                                             |
| Forgot Password? Forgot Username? Help<br>Log In to Campus Student |
| or New User?                                                       |

Enter the **GUID** number on the New User activation screen:

| New Use                                                                                        | r?            |  |
|------------------------------------------------------------------------------------------------|---------------|--|
| Activate your Campus Parent account by entering the activation key sent to you by your school. |               |  |
| If you do not have an activation key, please contact your school to obtain one.                |               |  |
| Activation Key                                                                                 | *             |  |
|                                                                                                |               |  |
| Submit                                                                                         |               |  |
|                                                                                                | Back to Login |  |

Create a Username and Password of your choice and click the **Submit** button.

| Create Campus Parent Account |    |
|------------------------------|----|
| Welcome                      |    |
| Username *                   |    |
| Password *                   | 6  |
| Confirm Password *           |    |
| Password Strength            | 0% |
| Submit                       |    |
| Back to Login                |    |

After successfully creating your account, use the **Click Here** hyperlink to access the login screen

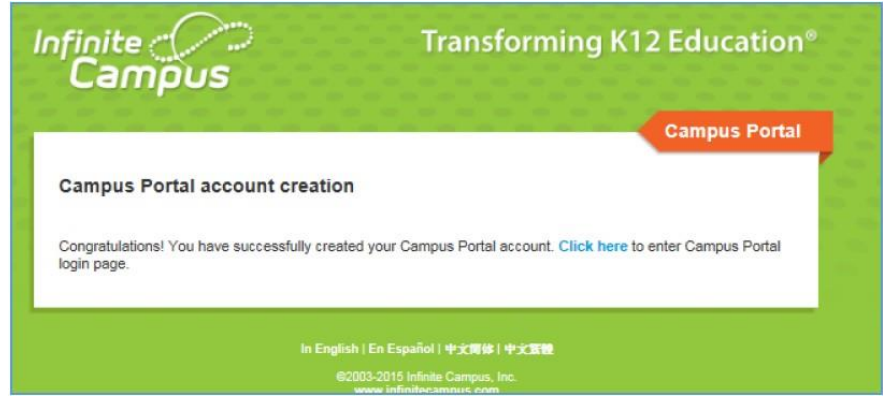

Enter the Username and Password you just created to log into the Parent Portal:

| Infinite<br>Campus | Transforming K12 Education®     |
|--------------------|---------------------------------|
|                    | Campus Portal                   |
| Username           |                                 |
| 1                  |                                 |
| Password           |                                 |
|                    |                                 |
| Log In             |                                 |
| Help               |                                 |
| New User?          |                                 |
|                    |                                 |
| English            | 2003-2019 Infinite Campus, Inc. |

Creating an account is only required once to gain access to the Parent Portal. After a Username and Password have been created, parent/guardians should simply go straight to the **Campus Portal for Students and Parents** login screen for future logins: <u>https://campus.hallco.org/campus/portal/hall.jsp</u>